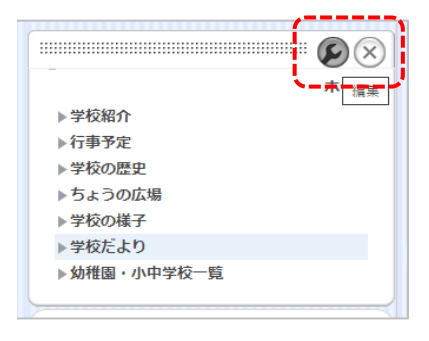

メニュー枠内にマウスカーソルを合わせると、
 枠上部に編集マークが表示されます

2、 🔊 をクリック

- 編集 ブロック操作 ブロックスタイル 🗈 カテゴリ追加 🖻 ページ追加 ┃ 0N パブリックスペース **■ ON ホーム** Ū. I ON 学校紹介 Ū. I ON 行事予定 11 IN 学校の歴史 Ū Ш. II ON 学校の様子 T ON 学校だより Ū
- 3、編集したいカテゴリー名をクリックし、
  文字を選択します
  (選択すると文字背景が青になります)
- 4、ここでカテゴリ名を編集します

| IN パブリックスペース |                 |        |
|--------------|-----------------|--------|
|              | м т-д           | Ŭ.     |
| 1            | oN 学校紹介         | 11     |
| 1            | ™ 行事予定          | U -    |
| 8            | DN 学校の歴史        | 1 掲    |
| #            | DN ちょうの広場       | Ψ ,    |
| #            | <b>DN</b> 学校の様子 |        |
| 1            | • 学校からのおたよ      | :5 🔳 🛛 |
|              |                 |        |

5、マウスカーソルを **(**)に合わせたら が「OK(編集終了) **(**)に変わるので、 をクリックします

これで完了です。

変更したら、変更箇所が正しく修正されているかを確認してください。